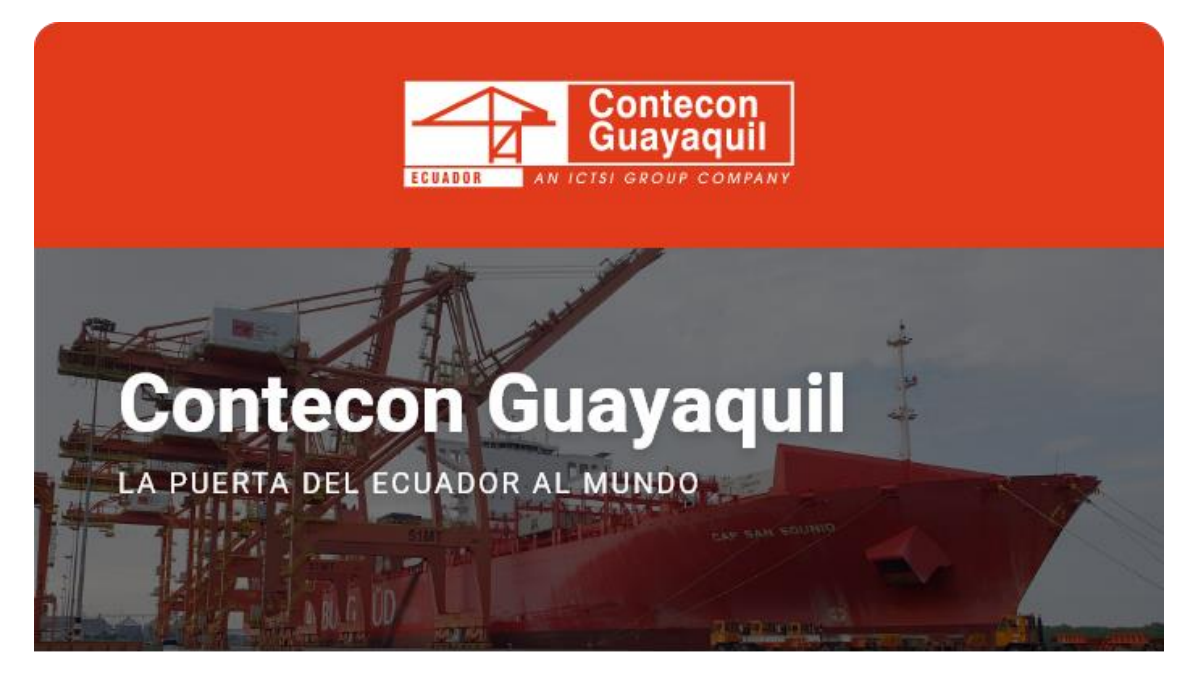

Guayaquil, 22 de marzo de 2023

## **Estimados Clientes:**

Desde nuestra Terminal Virtual usted puede consultar la información del Booking en las opciones detalladas a continuación:

**Paso 1:** Ingrese a la Terminal Virtual con su usuario y contraseña <u>https://apps.cgsa.com.ec/Terminal/login.aspx</u>

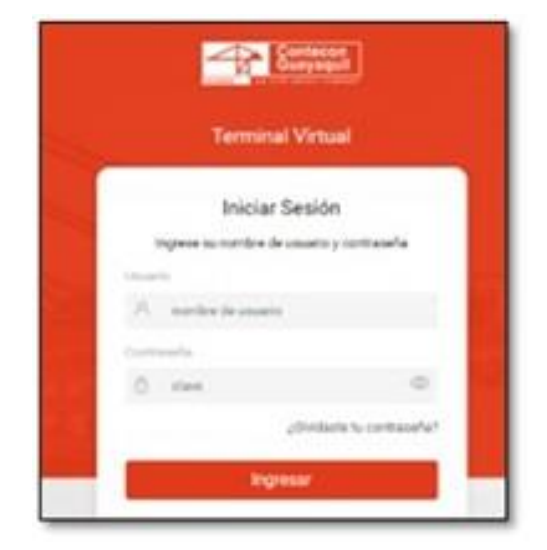

Paso 2: Ingrese a la opción Exportación -> Consulta de Booking

| A man                                                                                                    | Exportación »                                                 |                                             |                                                                              |                     |
|----------------------------------------------------------------------------------------------------|---------------------------------------------------------------|---------------------------------------------|------------------------------------------------------------------------------|---------------------|
| Experiación >                                                                                                  | Fillin pr. All All                                            | Safettudes Horarios Consolidación           | Canonikdationes Pretint Cat                                                  | Sonia Neutro        |
| <ul> <li>Constrainty in Vanisar</li> <li>Constitution Transmores</li> <li>Constitution in According</li> </ul> | AISV de contenedores vacios<br>para exportación/consolidación | AISV para consolidadoras<br>(Multiples DAE) | Cancelación de avisos de<br>contenedores vacios<br>espórtación/consolidación | Consulta de Booking |

**Paso 3:** Coloque los datos en los campos detallados y finalmente de click en iniciar búsqueda:

| atos del documento buscado |                |   |
|----------------------------|----------------|---|
| umero                      | Tipe           |   |
|                            | Selecione Tipo | 0 |
| eide.                      | Hasta          |   |
|                            |                |   |

A continuación, le reflejará toda la información correspondiente a su Booking:

| Bookin             | 9                  |          |                  |                                         |                        |
|--------------------|--------------------|----------|------------------|-----------------------------------------|------------------------|
| Número             | Número FreightKind |          | irid             | Referencia                              | IMO                    |
| 914884             | 306                | FCL      |                  | MSK2023019                              |                        |
| Nave Viaje         |                    | Vlaje    |                  | Fecha de atraque [ETA]                  | Reefer                 |
| SC MONTREUX 306W/3 |                    | 310E     | 11/03/2023 07:00 | SI                                      |                        |
| Fecha lim          | nite [CutOff]      | Puerto d | e descarga       | Producto declarado                      | Puerto descarga final: |
| 10/03/2            | 8023 19:00         |          |                  | BANANA, PLANTAINS, NON<br>FROZEN, FRUIT | 4 ( )                  |
| Booking            | gitem              |          |                  |                                         |                        |
| No                 | 150                | Temp'C   | Reservado        | Ingresados                              | Disponible             |
| detailed in        |                    |          | 10.07.2          | 22                                      | 11 J.C.                |

Contacte a Servicio al Cliente de requerir información adicional:

ec.sac@contecon.com.ec

(04) 6006300 - 3901700 Opción #1

¡Contecon, la puerta del Ecuador al mundo!

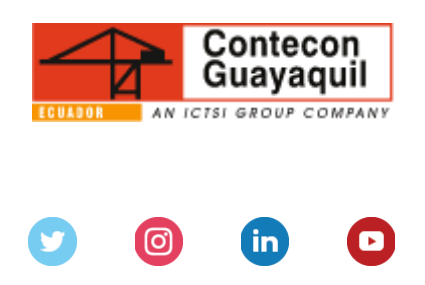

Servicios y Tarifas | Talento | Media Center

Copyright © 2021 CONTECON Cia., All rights reserved.